# eppendorf

# Leveraging Device Monitoring Data in Clustermarket with VisioNize® Lab Suite

VisioNize Lab Suite Clustermarket

### Why Asset Monitoring

Being able to track the program status of your biological shaker or monitor the centrifugation step from afar can help you to be more productive and use your valuable time in a more meaningful way. Up and downtimes are quickly seen and alarm and event noitfications prevent further harm, e.g. sample or data loss.

With the VisioNize Lab Suite integration in Clustermarket, you gain access to live information from your instruments while managing your instrument fleet in your leading equipment booking software.

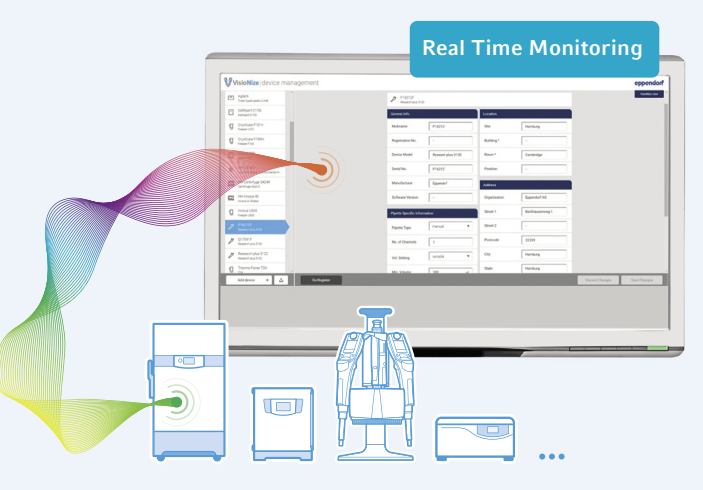

#### Getting Access to VisioNize Lab Suite

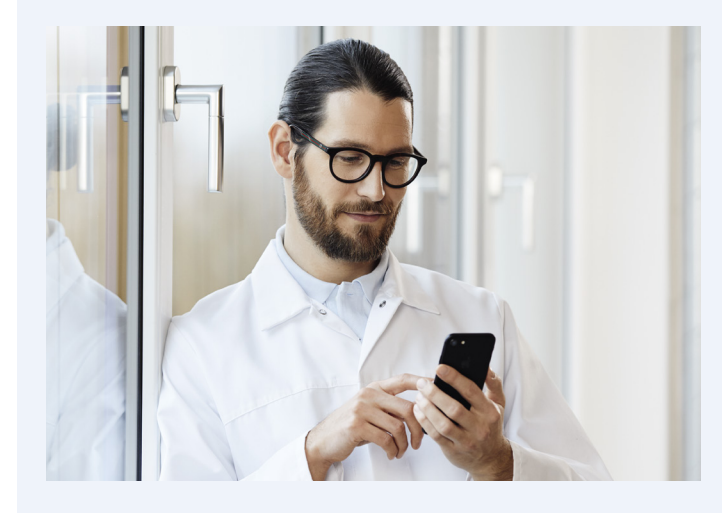

To gain access to the VisioNize Lab Suite, just subscribe online – it's easy.

- 1. Choose the plan that works for you and your lab's needs.
- 2. Proceed to checkout by logging into your myEppendorf account or creating a new account.
- 3. Finish your subscription and receive your login credentials via email within the next 24 hours.

Compare subscription plans

#### **Connecting Lab Instruments**

The Eppendorf IoT platform connects Eppendorf and non-Eppendorf devices - from freezers to pipettes.

So called "Connect Ware" might be needed depending on the type of instrument. Consult us for precise planning and order placement.

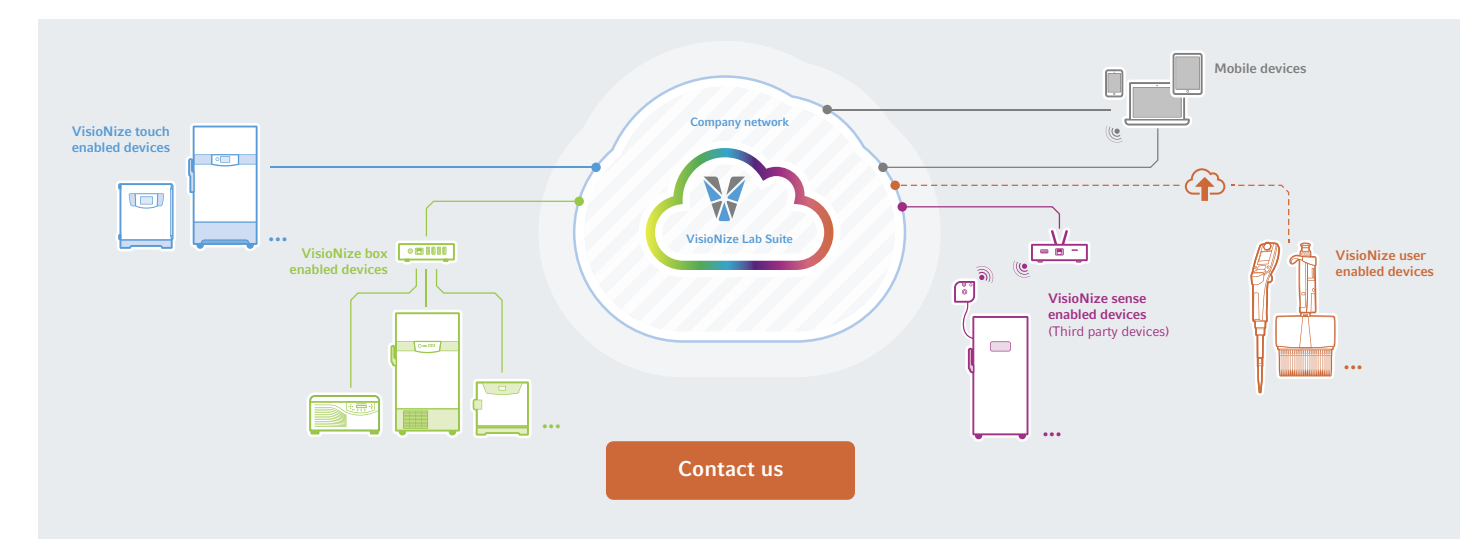

### Activating your integration on Clustermarket

| Connect your lab tools  Visionize  VisioNize Lab Suite* Receive live data from your instruments. Connect * Create account        | To activate your live data navigate to the integra-<br>tions page within Clustermarket and search for<br>"VisioNize Lab Suite". Click on "create account"<br>and link your equipment. When you click<br>"Connect" you will be moved to the VNLS login<br>page to type in your login credentials. |
|----------------------------------------------------------------------------------------------------|----------------------------------------------------------------------------------------------------|
| Once you are logged in, you will be routed<br>back to Clustermarket and should see<br>VisioNize Lab Suite listed as "Connected". | EBE Staging<br>Integrations                                                                                                    |
|                                                                                                    | Connect your lab tools                                                                                                    |
|                                                                                                    | Search applications Q                                                                                                    |
|                                                                                                    | Connected VisioNize Lab Suite® Receive live data from your instruments. Edit connection * Disconnect Not yet connected                                                                                                    |

### **Managing Your Connected Equipment**

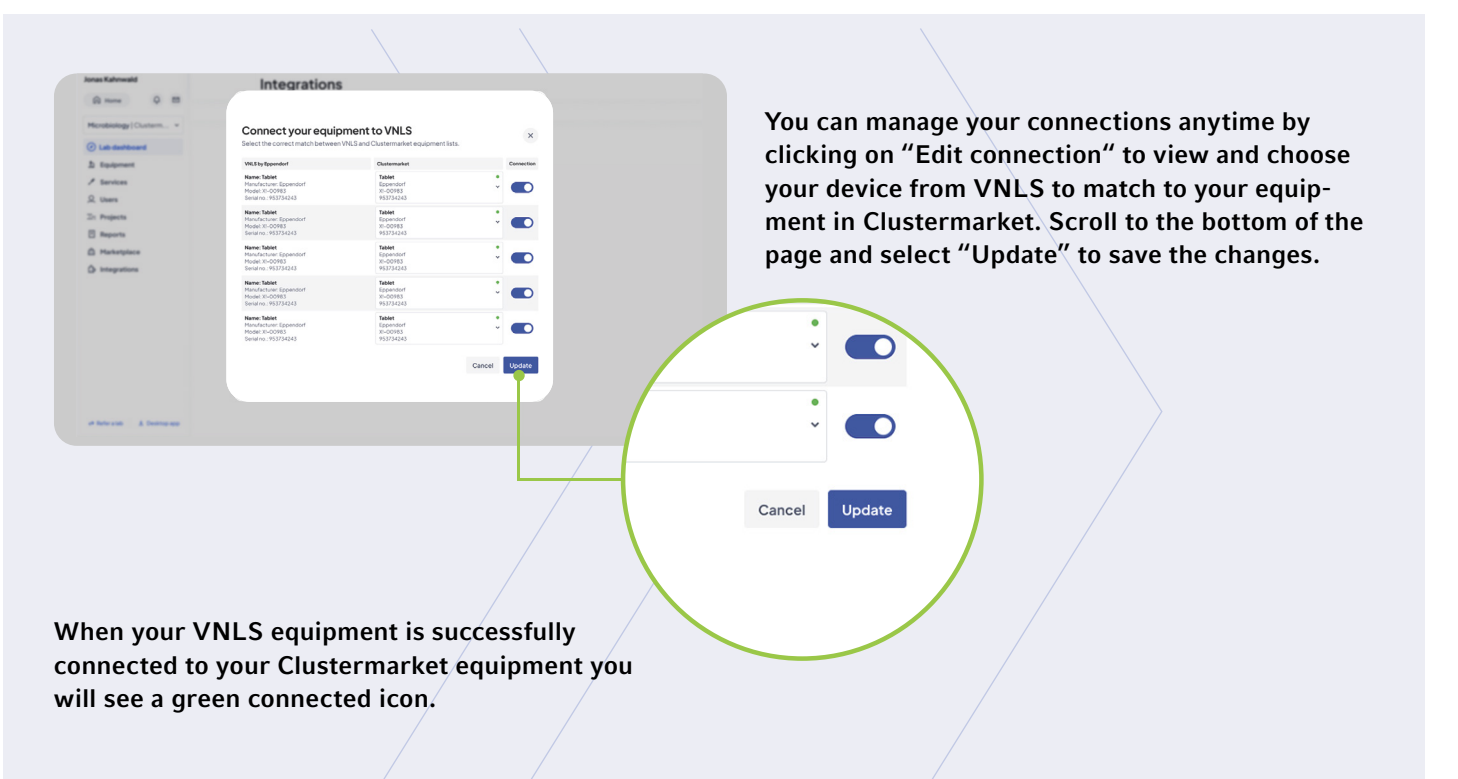

## **Live Data Selection**

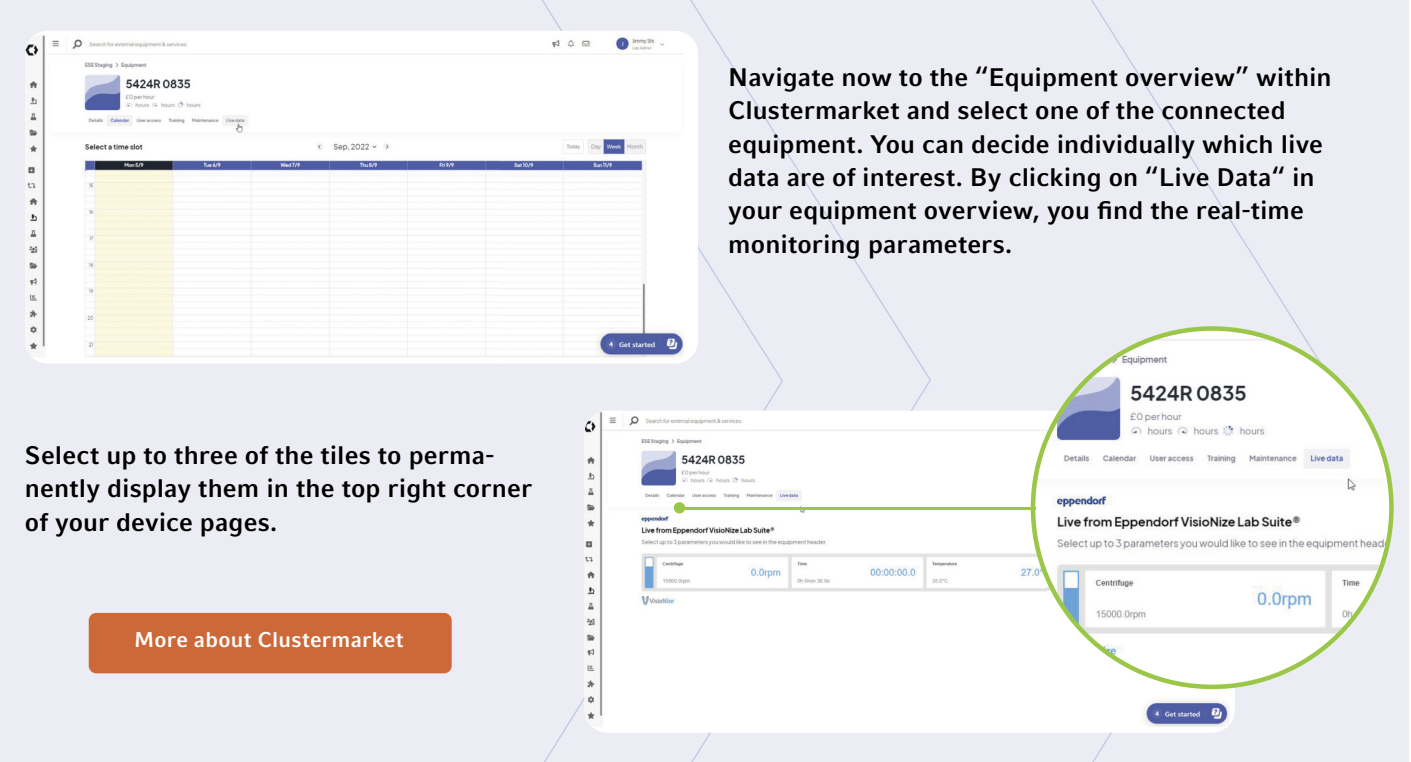

#### Your local distributor: www.eppendorf.com/contact

Eppendorf SE · Barkhausenweg 1 · 22339 Hamburg · Germany eppendorf@eppendorf.com · www.eppendorf.com

#### www.eppendorf.com/visionize

Eppendorf®, the Eppendorf Brand Design, VisioNize® and the VisioNize logo are registered trademarks of Eppendorf SE, Germany. Innova® and Clustermarket™ are registered trademarks of Eppendorf Inc., USA. All rights reserved, including graphics and images. Copyright © 2022 by Eppendorf SE. Nr. AA01 027 720-EN / Online Doku.